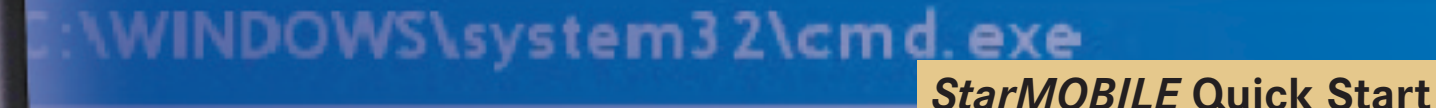

# Description . Networking Guide

Address. ipconf StarMOBILE Wireless Network Con pecific DNS Suffi: • (1) StarMOBILE

This guide outlines the steps required to initially configure your *StarMOBILE* for networking. For additional help, refer to the networking guides and training aids located in the Download Center and Training Aids sections at www.dcctools.com.

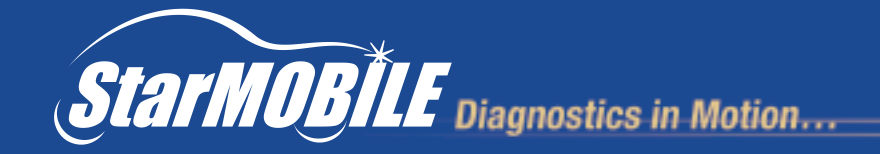

## **Before You Begin**

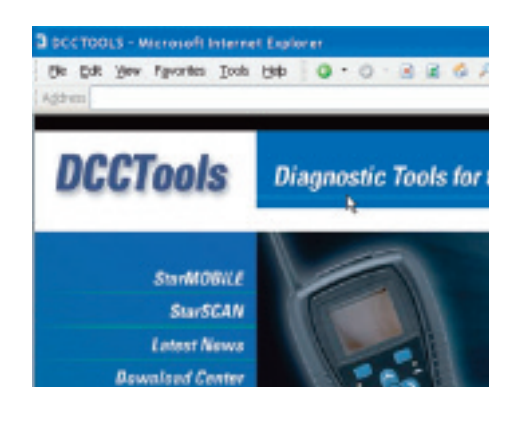

1 Check the Latest News section at www.dcctools.com to verify that you have the latest *StarSCAN* & *StarMOBILE* Update CD.

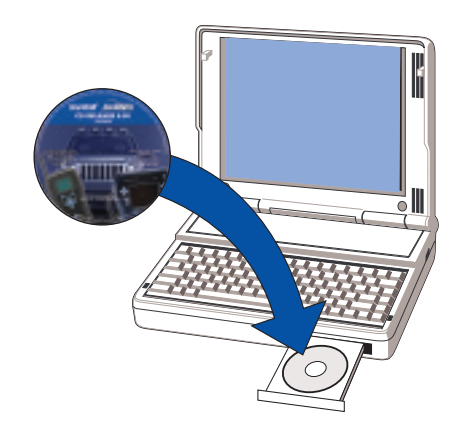

2 Using the latest *StarSCAN* & *StarMOBILE* Update CD, install the *StarMOBILE* Desktop Client software on a network connected PC.

|    |                 | StarMOBILE (U IIII)                    |
|----|-----------------|----------------------------------------|
| ¢. | Release         | Status<br>: 0.21.2<br>Rest Transp      |
|    | Date<br>Network | : 10/05/06 13 26:19<br>: Connected     |
|    | ip<br>Valicia   | : 192.198.1.5<br>: disconnected unlock |
|    | Nore            | stannobile1                            |

If your StarMOBILE device software is below 0.29.7, use the StarSCAN & StarMOBILE Update CD to upgrade your StarMOBILE device.

Note: This step is only necessary when initially setting up your *StarMOBILE* for networking. Once initial networking is set up, your *StarMOBILE* Desktop Client will upgrade your *StarMOBILE* device software automatically when it connects to the *StarMOBILE* device.

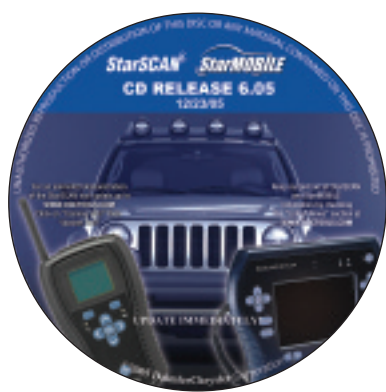

## **Gather Network Information**

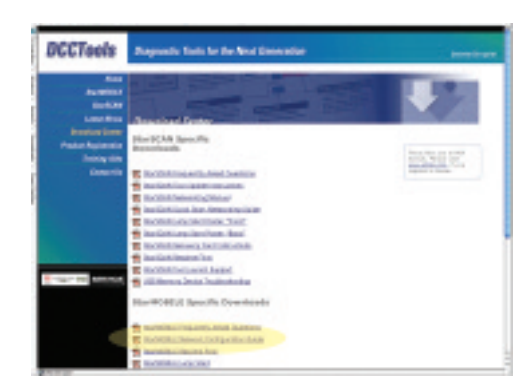

Download the *StarMOBILE* Network Configuration Guide located in Download Center at www.dcctools.com, and print out the Network Configuration Worksheet found near the beginning of this document.

| Harmation on year ectivaria prior<br>onliguration. You should consult y<br>ar this information. | o starting the StartHOBILE devic<br>our Notwork Systems Coerdinate |
|-------------------------------------------------------------------------------------------------|--------------------------------------------------------------------|
| by this information.                                                                            | AT MANUE SYSTEMS CONTRACT                                          |
| CharleONI E Nebarok Cr                                                                          |                                                                    |
| Charlefold II Nathands Co                                                                       |                                                                    |
| OLD PROBALL TREAMENTS OF                                                                        | nfiguration Worksheet                                              |
|                                                                                                 |                                                                    |
| Connection Settings                                                                             |                                                                    |
| Connection Type                                                                                 | WIRED WIRELESS                                                     |
| J/ Wireless                                                                                     |                                                                    |
| Wireless SSID                                                                                   |                                                                    |
| Encryption Type                                                                                 |                                                                    |
| Encryption Key                                                                                  |                                                                    |
| Encryption Authentication Type                                                                  | Open System Shared Key                                             |
| P Settings                                                                                      |                                                                    |
|                                                                                                 | 2015 (10)                                                          |
| DHICP Present                                                                                   |                                                                    |
| DHCP Present                                                                                    |                                                                    |
| V No OMCP                                                                                       |                                                                    |

Ask your Network Systems Coordinator to fill out the Network Configuration Worksheet.

#### Ensure Pass-Through Mode

You must be in Pass-Through mode in order to network to your *StarMOBILE* device. Pass-Through mode is indicated by a computer icon in the top left corner of the screen.

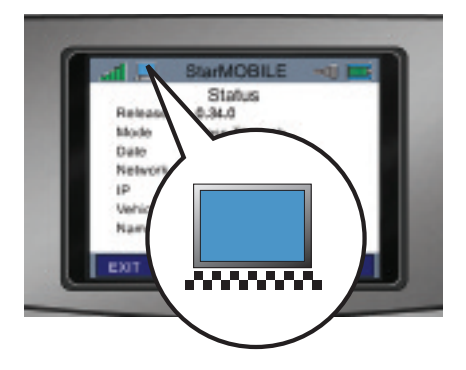

If the icon in the top left corner is a computer screen, you are in *Pass-Through* mode and can proceed to the *Restore Factory Defaults* section below.

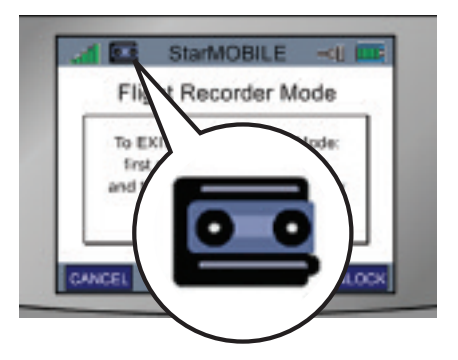

If the icon is anything other than a computer screen (for example a tape icon), you need to change the operating mode of your *StarMOBILE* device.

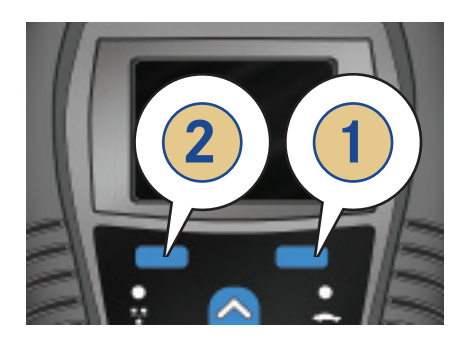

If the icon is a tape, you are in *Flight Recorder* mode. To exit out of *Flight Recorder* mode, do the following:

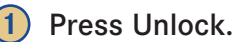

2 Then press Cancel within 10 seconds of each other.

#### **Restore Factory Defaults**

To avoid potential problems with previous attempts to setup your *StarMOBILE* device for networking, be sure to reset your device to the factory defaults by performing the following steps:

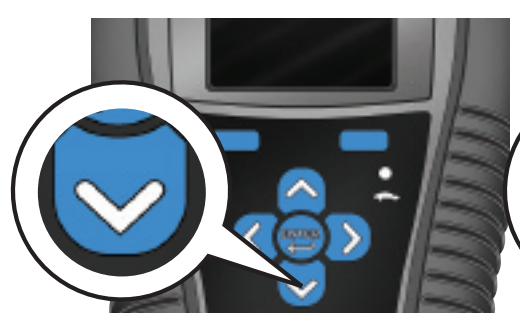

From the main menu on the *StarMOBILE* device, press the down arrow to Settings then press Select.

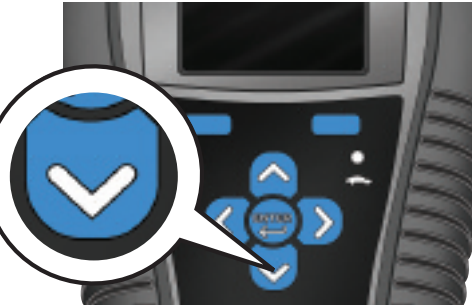

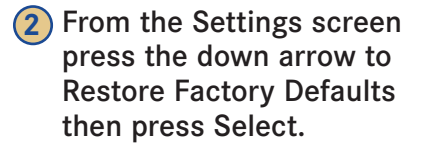

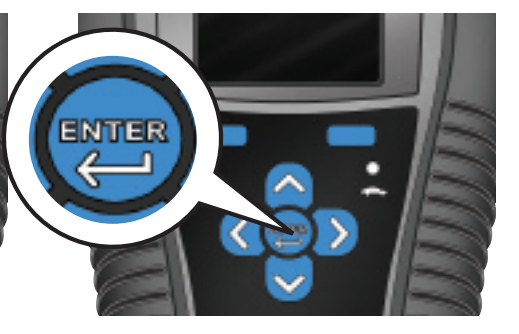

**3** Press the Enter Button.

4 The *StarMOBILE* device will automatically reboot.

# Connect to the StarMOBILE Configuration Web Page

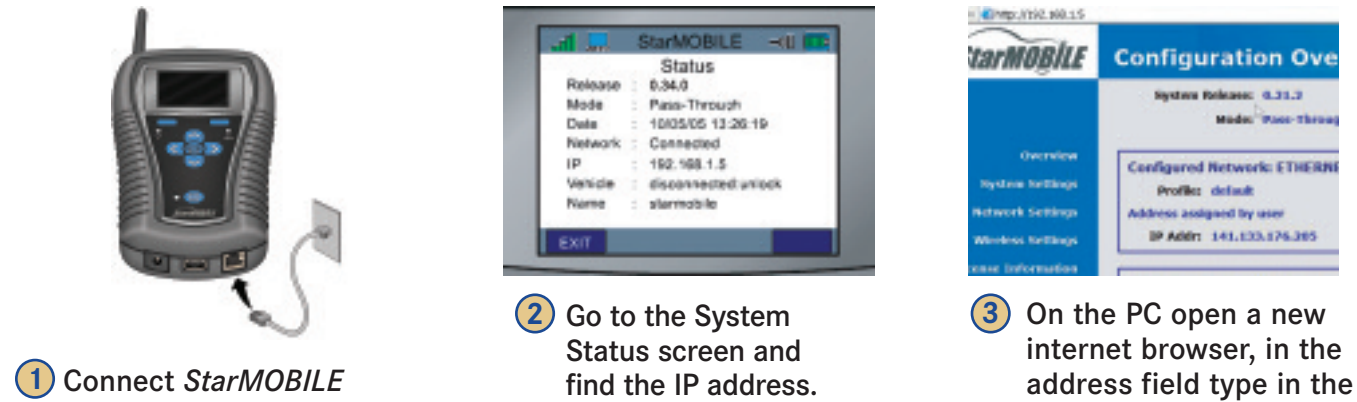

to an active network jack.

address of your StarMOBILE device.\*

\* The StarMOBILE Configuration Web Page may not appear on some more complex networks. If the webpage does not appear, refer to the networking guides and training aids located in the Download Center and Training Aids sections at www.dcctools.com for further assistance.

# **Transfer Network Settings**

| Network Configuration Guide                                                                                                    | StarMonite                                                                                                    | Star MODALI                                                                                                    | Configuration Network Settings                                                                                                    |
|----------------------------------------------------------------------------------------------------|----------------------------------------------------------------------------------------------------|----------------------------------------------------------------------------------------------------|----------------------------------------------------------------------------------------------------|
| Use the billionsh Configuration Werklin<br>information on your release's prior to standi<br>configuration. You should consult your Reb<br>for this information. | eet better is capture<br>g-the BueHOBELI deviar<br>solt Soldene Coetfinator                                    | Marchael<br>Aprilant Rathings                                                                                                    | A DECEMBER OF A DECEMBER OF A |
| StarWOBBLE Retwork Configure                                                                                                    | for Warksheet                                                                                                  | Malacard Delivery                                                                                                    | - Ottainer IF address without shall be a 2003 spress                                                                                                    |
| Connection Settings                                                                                                    | COLUMN DE LA COLUMN DE LA COLUMN DE LA COLUMN DE LA COLUMN DE LA COLUMN DE LA COLUMN DE LA COLUMN DE LA COLUMN | Income of                                                                                                    | Criterite Manage Problems and referent                                                                                                    |
| Dirviectier Type F<br>3 Workers<br>Workers SCR)                                                                                                    | CREE PERSON                                                                                                    | Advantation of the local division of the local division of the loc | 39 Inclinate<br>17 Addition                                                                                                    |
| Brist yellion Type<br>Brist yellion Key                                                                                                    | A see the second                                                                                               | Robert Service                                                                                                    | Red Rode:<br>Message                                                                                                    |
| Providence and an inclusion of the second                                                                                                    | SANDA SANAGASA                                                                                                 | 1.00                                                                                                    | Ded to                                                                                                    |
| DHCP Foresets<br>7 HD (MCP<br>Static IP Address?"                                                                                                    | 78.00                                                                                                    |                                                                                                    |                                                                                                    |

Select Network Settings, then transfer wired network settings from the Network Configuration Worksheet to the StarMOBILE Configuration Web Page.

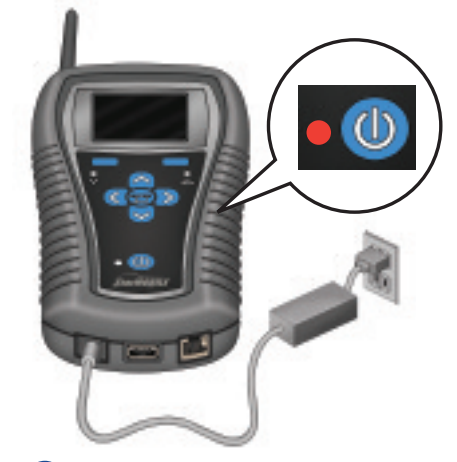

Once your network settings are transferred, reboot your StarMOBILE device by powering the device down and back up again.

### Launch the StarMOBILE Desktop Client

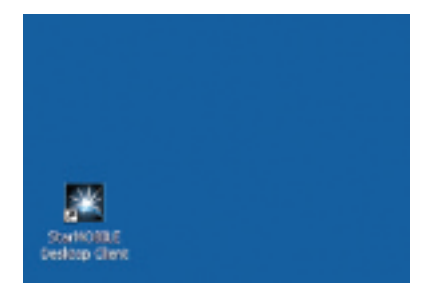

On the PC, double click on the StarMOBILE Desktop Client icon to run the application.

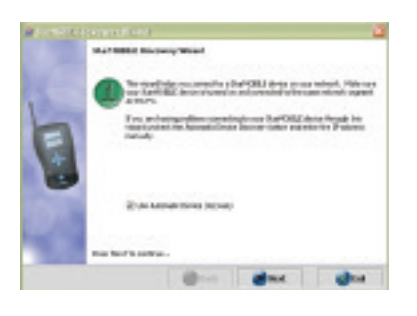

Follow the instructions of the StarMOBILE Discovery Wizard.

| Back Date State State | 1000 and            |
|-----------------------|---------------------|
| SCU Vew               | Fash Download       |
| Newsyl Ven            | Vehicle Preparation |
| System Van            | More Options        |

Your StarMOBILE system should now be ready for use as a Pass-Through device.